# Gestione del Prestito interbibliotecario

### Sommario

Richieste ILL-SBN Spedizioni e plichi Gestione etichette postali Gestione dell'anagrafica di SebinaNext Compilazione maschera ILL su SebinaNEXT Mancata consegna al punto di raccolta Schermata spedizione Invio Schermata spedizione Restituzione

### **Richieste ILL-SBN**

Tutte le biblioteche Sapienza sono abilitate a interoperare con ILL-SBN di ICCU.

I movimenti ILL-SBN (siano essi ILL o DD) devono essere <u>sempre gestiti tramite SebinaNext</u> e mai dal portale di ILL-SBN.

Eventualmente, tramite il portale di ILL-SBN è possibile inviare richieste di ILL/DD ad altra biblioteca aderente partendo dalla ricerca in <u>OPAC SBN</u>.

Poiché ILL-SBN invia notifiche e-mail che rimandano, tramite link, al portale ILL-SBN, si raccomanda di **non avviare "gestioni miste"** che impediscono la sincronizzazione tra SebinaNext e ILL-SBN. Con "gestione mista" si intende la gestione di alcuni stati in SebinaNEXT e altri nel portale ILL-SBN.

## Spedizioni e plichi

La gestione del Servizio di Prestito interbibliotecario è illustrata sul sito del Centro, all'indirizzo <a href="https://csb.web.uniroma1.it/it/gestione-del-prestito-interbibliotecario">https://csb.web.uniroma1.it/it/gestione-del-prestito-interbibliotecario</a>.

Ciascuna biblioteca prepara i plichi da spedire, riportando sulla busta le seguenti informazioni:

- 1. indirizzo della biblioteca Sapienza mittente (in alto a sinistra)
- 2. indirizzo della biblioteca destinataria (in basso a destra)
- 3. etichetta postale (in alto a destra)
- 4. dicitura "PIEGO DI LIBRI" (in basso a sinistra), per la sola spedizione di volumi in Italia

**ATTENZIONE:** La consegna del plico presso il punto di raccolta deve avvenire <u>esclusivamente DOPO</u> aver compilato e aggiornato lo stato del movimento ILL/DD in SebinaNEXT (vedi sezione *Compilazione della maschera ILL*).

#### Gestione etichette postali

Sul plico va applicata **una sola** etichetta postale (in alto a destra), quella contrassegnata con "R", come indicato nella tabella che segue:

| Tipo spedizione       | Etichetta postale                                                                                                    |
|-----------------------|----------------------------------------------------------------------------------------------------|
| Spedizione in Italia  | R      20137414242-9        Codice 2D Continue Nº Jourie (cole associatelline A B)                                                                                                    |
| Spedizione all'estero | It is the manual of the second second |

**NB:** Nella scheda del movimento ILL/DD in SebinaNEXT il codice identificativo dell'etichetta va riportato **senza spazi/trattini**. Ad esempio l'etichetta 20137414242-9 va inserita nella forma **201374142429**; l'etichetta RC 1277 7504 7 IT va inserita nella forma **RC127775047IT**.

#### Gestione dell'anagrafica di SebinaNext

Per evitare problemi nella spedizione, in fase di inserimento del movimento ILL su SebinaNEXT è necessario verificare che l'indirizzo della biblioteca destinataria presente in anagrafica sia aggiornato e corrisponda a quello effettivamente riportato sul plico (controllando l'intero indirizzo: denominazione della biblioteca, via, civico, CAP e città).

Qualora le indicazioni in anagrafica SebinaNext risultassero errate/obsolete, queste vanno aggiornate. Qualora si riscontrassero schede anagrafiche duplicate, è necessario procedere alla bonifica tramite fusioni. Per le biblioteche italiane aderenti a SBN va sempre mantenuta l'anagrafica correttamente associata al polo di appartenenza (dato verificabile sul <u>sito web dell'ICCU</u>). I raggruppamenti NBI e NBS possono essere usati esclusivamente per le biblioteche italiane non aderenti a SBN (NBI) e per le biblioteche straniere (NBS).

### Compilazione maschera ILL su SebinaNEXT

L'aggiornamento dello stato del movimento ILL va effettuato <u>esclusivamente prima della</u> <u>consegna</u> del plico presso il punto di raccolta. La maschera ILL prevede dei <u>campi obbligatori</u> legati alla spedizione:

- Codice per distinta pickup SBS: scegliere tra "Prestito a pagamento" o "Prestito gratuito"
- Spedizione invio, composto da due parti (<Tipo> e <N. spedizione>)
  NB: per le restituzioni usare invece il campo Spedizione ritorno
- Modalità di pagamento, nel caso di prestiti a pagamento

Solo dopo aver compilato i campi obbligatori, aggiornare lo stato del movimento a <Doc. spedito a Bibl. richiedente> *oppure* <Doc. rispedito a Bibl. richiedente>.

Nella pagina che segue è possibile visualizzare delle schermate di esempio della maschera ILL.

NB: Ricordarsi sempre di confermare le singole modifiche agendo sulla spunta

#### Mancata consegna al punto di raccolta

Si ricorda che una volta aggiornato lo stato a Spedito/Rispedito non è possibile annullare l'operazione. Se il giorno della consegna si è impossibilitati a consegnare il plico per la spedizione è necessario avvertire tempestivamente la persona referente del punto di raccolta, che avrà cura di eliminare il movimento dagli elenchi di spedizione.

Si ricorda che per tutti i problemi relativi alla gestione dei movimenti e degli stati è possibile chiedere assistenza aprendo un ticket sul <u>sistema OTRS</u>.

# Schermata spedizione Invio

| Richieste ILL, DD e ripro                                    | duzioni ricevute 👻                                                    | O Ricarica il dettaglio |
|--------------------------------------------------------------|-----------------------------------------------------------------------|-------------------------|
| N. id. richiesta                                             | 227220                                                                |                         |
| Biblioteca richiedente                                       | NSB XX BIBLIOTECA DI TEST                                             |                         |
| Tipo movimento                                               | Richiesta di prestito interbibliotecario                              |                         |
| in stato                                                     | Richiesta inviata a Biblioteca x + Dal 06/12/2024 Scade il 05/01/2025 |                         |
| Gratuità reciproca                                           |                                                                       |                         |
| Costo servizio bib.<br>destinataria/prestante<br>Nuovo stato | 0,00 Rimborso spese bib. richiedente 0,00 Totale 0,00                 | Pagato                  |
| Titoło                                                       | *Pippo                                                                |                         |
| Codice per distinta pickup SBS                               | Prestito a pagamento X +                                              |                         |
| Costo massimo per il lettore                                 | /7 • Disponit Sa ad aspettare                                         | 8                       |
| Modalità di spedizione                                       | Posta ordy a - Modalità di pagi Jento Vouchers IFLA x -               |                         |
| Spedizione invio                                             | Tipo 585 H * N. spedizione 888888888888888888888888888888888888       |                         |
| Spedizione ritorno                                           | Tipo · N. spedizione                                                  |                         |
| Indirizzo di consegna                                        | Via via da qui                                                        |                         |
|                                                              | Cap 11231 Comune NAPOLI                                               | Provincia               |
| Note interne                                                 |                                                                       |                         |
| Note per biblioteca richiedente                              |                                                                       |                         |
|                                                              |                                                                       | + Esci                  |

## Schermata spedizione Restituzione

| C Richleste ILL e DD Immes                    | se v                                                                  | O Ricarica il del |
|-----------------------------------------------|-----------------------------------------------------------------------|-------------------|
| N. id. richiesta                              | 227215                                                                |                   |
| Biblioteca prestante                          | NSB XX BIBLIOTECA DI TEST                                             |                   |
| lipo movimento                                | Richiesta di prestito interbibliotecario                              |                   |
| n stato                                       | Richiesta Inviata a Biblioteca x + Dal 05/12/2024 Scade il 13/12/2024 |                   |
| Sratuită reciproca                            |                                                                       |                   |
| Costo servizio bib.<br>lestinataria/prestante | Rimborso spese bib. richiedente Pagato                                |                   |
| Num. Matricola                                | Codice Utente 0100068882                                              |                   |
| Cognome Nome                                  | SANTANCHÉ MARIO                                                       |                   |
| Nuovo stato                                   |                                                                       |                   |
| Titolo                                        | polo                                                                  |                   |
| Codice per distinta pickup SBS                | Prestho gratuito 🛛 🛪 + 🍺                                              |                   |
| Costo massimo per il lettore                  | Disponibilitä  Aspettare                                              | 8                 |
| Modalità di spedizione                        | Posta ordinari + Modalità di pagamento +                              |                   |
| Spedizione invio                              | Tipo - N. speduione                                                   |                   |
| Spedizione ritorno                            | Tipo 585 x + N. spedizione 888888888888888888888888888888888888       |                   |
| ndirizzo di consegna                          | Via PIAZZALE ALDO MORO, 5                                             |                   |
|                                               | Cap 00185 Comune ROMA                                                 | Provincia         |
| Note interne                                  |                                                                       |                   |
|                                               |                                                                       | 10                |